## Useful New Features in JCampus 01/22/2016

- 1. Security: Adjusting Security to allow a school level user to update HR contact information, but not view confidential information:
  - a. Go to System / User Management and configure for desired school or site.
  - b. Locate the desired staff member.
  - c. Click on Category Permissions and locate the "Staff" row. Set this to RO, then SAVE.
  - d. On the "Staff" row, click on "Programs", then select "Human Resource Master". Set to RW, then Save.
  - e. On the Staff / Human Resource Master row, click the "Action" cell, then set to the following (suggestion only): SAVE when done.

| Human Resource Master Permissions | × |
|-----------------------------------|---|
| SSN : No Access                   |   |
| Edit Confidential No Access       |   |
| Update Contact Update             |   |
| PayrollID : No Access             |   |
| Delete : No Access                |   |
|                                   |   |

- 2. ANS / On Demand / Add/Drop Class Report: This new ANS report will send a list of students who been added, or dropped from the teacher's classes. (Note: Need accurate teacher work email addresses in HRMaster for this to work).
  - a. Go to System / Communication Configuration. Click on the ANS tab. Click the On Demand tab.
  - b. At the bottom, click the Add button. A red insert box will appear at the top of the screen.
  - c. In the Program Name field, click the drop down and browse to the very bottom. Select "Add/Drop Class Report". Automated Notification System On Demand Configuration

| _ |                 |                                                           |                                                                                                    | _   |      |
|---|-----------------|-----------------------------------------------------------|----------------------------------------------------------------------------------------------------|-----|------|
| ſ | Program Name :  |                                                           | Enable :                                                                                                    | Pr  | rogi |
| I | Time (00-23) :  | Value                                                     | Description                                                                                                    |     |      |
| I | Day of Week :   | Missing Parent Information Report<br>Multiple SSNs Report | This report lists students that are missing parent contact information.<br>This report lists the students that have multiple SSNs for the current year. | ^   | 1    |
|   | — Specific Date | Name Format Report                                        | This report list the students that have invalid first middle last names and invalid suffixes.                                                           |     |      |
|   | Date            | Student Master Entry List Report                          | This report lists students that entered your district today in school order.                                                                            |     |      |
|   | — Empil Output  | Student Master Leave List Report                          | This report lists the students with records changed on the date of this report and that have an exit of                                                 | d   | E    |
|   | Email Output    | Student SSN Compare SPED SSN Report                       | This report list the students that have the same student ID but differing SSNs between the Student                                                      |     |      |
|   | Job Code :      | Grading Period Date Check Report                          | This report lists the overlaps found in your Sponsor Site's Grading Period setup.                                                                       |     |      |
|   | Include :       | Daily Tardy Report                                        | This report lists the students that have a tardy code reported on the current day.                                                                      |     |      |
| I |                 | Homebound Return Report                                   | This report list the students coded as Homebound in Program Codes whose return date is today.                                                           |     |      |
| I | Exclude :       | MFP Report                                                | This report lists the MFP Report results ran as of today's date.                                                                                        |     |      |
| I |                 | Bus Suspension Report                                     | This report lists the students that are suspended from the bus on today's date.                                                                         |     |      |
| I |                 | Daily Attendance Count Report                             | This report is the count of students in attendance today at the time the report is run.                                                                 |     | 1    |
|   |                 | Attendance Five Day Grading Period Check                  | This report lists the students that have been marked absent for five or more days in the current gra                                                    | a   |      |
| I | Program Name ·  | Students with No SASID Report                             | This report lists all students that do not have a State Assigned Student Identification Number.                                                         |     | lhr: |
| I | r rogram Name . | Add/Drop Class Report                                     | This report lists all the students that have had classes added or dropped today and will send an en                                                     | U   | 1    |
| I | Time (00-23) :  | Daily Absence Companison Report                           | This report compares the daily attendance of all schools for today and the previous instructional da                                                    | a 🗸 | '    |
| I | Day of Week     | <                                                         | >                                                                                                    |     |      |
| 1 | Day of Week .   | Day of World                                              | wonth's to run .                                                                                                    |     | _    |

- d. You will notice that the only red field is the desired time of day for the report to run. Recipients are already defined in the background as teachers.
- e. Click the "Enable" check box, then check "Instructional Day Only".
- f. Save.

- 3. ANS / As it Happens / Discipline: ANS reply back to Teacher on Discipline Referral: This setting will auto create a reply back to the referring teacher on a discipline referral when action is saved on the referral by the administrator.
  - a. Go to System / Communication Configuration / ANS / As it Happens / Discipline Discipline Posting / Modification Notification.
  - b. Place a check for "Send to Referring Teacher".
  - c. NOTE: Based on teacher work email address located in Human Resources.

| Program I    | Name : Discipline Posting/Modification Notification                 | Enable :                    | <ul><li>✓</li></ul> |  |
|--------------|---------------------------------------------------------------------|-----------------------------|---------------------|--|
| Email Output |                                                                     |                             |                     |  |
| Job Code :   | 111-2110,111-2111,111-2123,111-2212,111-2410,111-2420,114-2123,114- | Call Groups :               |                     |  |
| Include :    |                                                                     | Manual Email Entry :        |                     |  |
| Exclude :    |                                                                     | Send to Referring Teacher : |                     |  |

## 4. Transcripts: "Set Defaults" button now on Transcript Workstation, Rank, and Update GPA.

- a. This was done to help manage the many check boxes associated with each program.
- b. Only can be set by AD profile, 700 level user.
- c. AD sets the various check boxes for each, then clicks "Set Defaults".
- d. From here on out, when a user opens TW, Rank, or Update GPA, the initial setting of check boxes will follow the district default setting.
- e. User can change the settings, but on the next opening of the program, it will revert back to district default setting.

| Setup - 12.30.15  | <u> </u>                  |
|-------------------|---------------------------|
| Year :            | 1516 💌                    |
| District :        | 001                       |
| School :          | 007                       |
| Grades :          | 12                        |
| Transcript Type : | College                   |
|                   | Show Current Year Grades  |
|                   | Find Only Active Students |
| Ba                | asic Grades               |
| Pri               | nting Official            |
|                   | STS                       |
|                   | ок                        |
|                   | Set Defaults              |

## 5. JPams / Maintenance / Import Test Scores: Setting for match on DOB / Name::

- a. Because of state laws on privacy, the ACT files were coming in with no SSN or SASID.
- b. James created an option to match on DOB and name to help with import process.
- c. In Jpams, go to Maintenance, then #31, Import test scores.
- d. Set for Test type of "ACT", then look for DOB check box option under the file field.